### Foxboro Evo™ Process Automation System Hardware

**Product Specifications** 

# **Foxboro**<sub>®</sub>

by Schneider Electric

#### PSS 31S-10B4 B3

#### Field Device Manager for PROFIBUS Devices

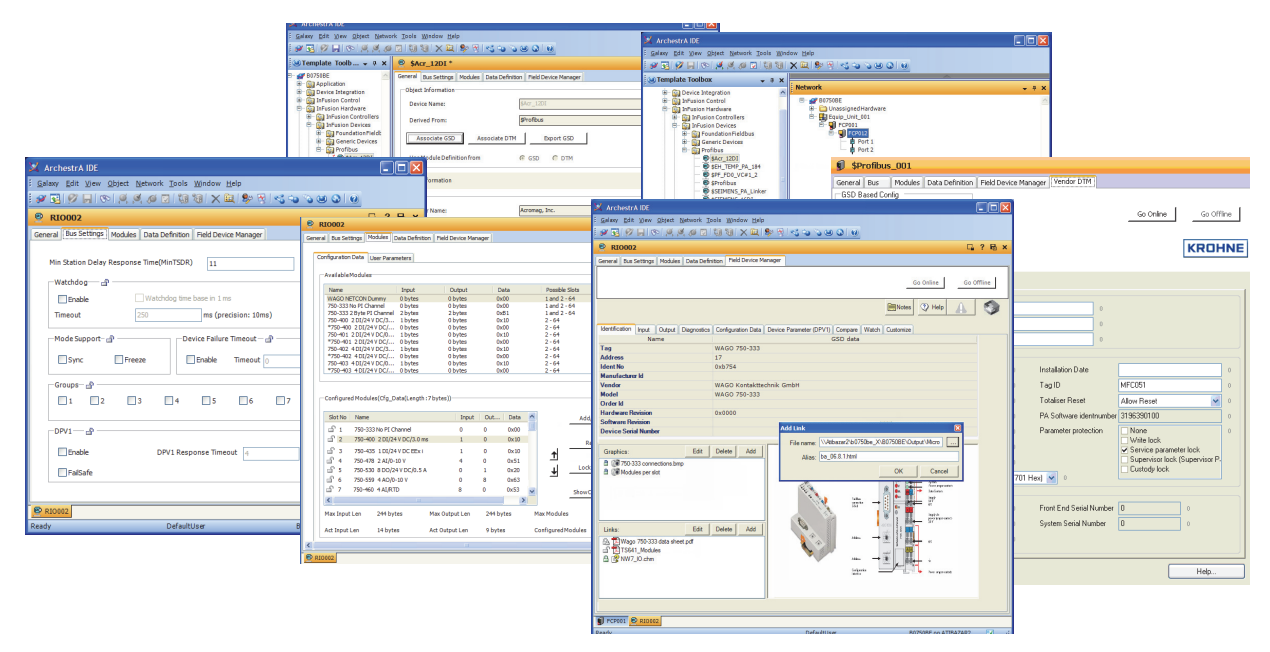

Achieve significant productivity and operational savings when configuring PROFIBUS networks with the Foxboro Evo™ Control Editors and the Field Device Manager for PROFIBUS Devices.

#### **FEATURES**

Key features of the Field Device Manager for PROFIBUS Devices include:

- Complete lifecycle coverage of all field device tasks — configuration, commissioning, maintenance, and diagnostics — in one comprehensive tool set
- Integration of the device configuration into the control database
- GSD-informed editing tools for bus configuration, module selection, and I/O data definition
- Built-in universal PROFIBUS device type manager (DTM) providing online access to device data and diagnostic messages

- Option to run the device manufacturer's DTM within Field Device Manager for configuration and/or device maintenance
- Device templates that enable re-use of engineering for multiple tags of the same device type
- Convenient links to editors for the host control station and fieldbus module
- Watch screens that provide data history using tables and trend displays
- Compare screens that enable download and upload of DPV1 parameter values to align the host database with the device
- User-configured links to documents, photos, drawings, help files and other device-related resources

- Ability to create custom screens for viewing device data and diagnostic messages, and for downloading DPV1 device parameters
- Access based on log-in authentication and assigned Field Device Technology (FDT) roles
- Integration with the Foxboro Evo Control Editors' Network View and other application windows, which enable quick creation, assignment, tagging and deployment of devices
- Available Instrument Workshop edition for calibration, testing, and/or pre-commissioning of devices before their plant installation.

#### **OVERVIEW**

The Field Device Manager for PROFIBUS Devices (Field Device Manager) is a software application that adds on to the Foxboro Evo Control Editors to provide configuration support for PROFIBUS DP and PA devices, and integration of PROFIBUS networks into the Foxboro Evo Process Automation System. The PROFIBUS devices are connected to the control system via the FBM222 Redundant PROFIBUS Communication Interface.

The Field Device Manager's graphical user interface opens inside the Control Editors, and provides easyto-use bus configuration, module selection and data definition tools based on the device's General Slave Device (GSD) file. The device configuration is maintained in a Wonderware Galaxy database, where it is integrated with other control system elements such as compounds, strategies and Distributed Control Interface (DCI) blocks.

Field Device Manager's built-in universal PROFIBUS DTM provides highly customizable diagnostic displays and watch screens that facilitate deployment of the device and validation of the control strategy.

#### **TEMPLATES AND DEVICE INHERITANCE**

Field Device Manager is GSD-based. The user imports a GSD file into a copy of a PROFIBUS device template. The GSD file, which is bound to the template, informs all choices for bus settings, module selection and user parameters for each instance of the field device type used in the plant. The template also includes controls for specifying tags for devices derived from the template (Figure 1).

You can also define a device type by associating the device manufacturer's DTM with the template, in which case the GSD information is extracted from the DTM and bound to the template. You can then access the device specific DTM in the Vendor DTM tab to configure and maintain the devices.

| 🖻 \$SRD991                                                        | E | ? 🖥 | × |
|-------------------------------------------------------------------|---|-----|---|
| General Bus Settings Modules Data Definition Field Device Manager |   |     |   |
| Object Information                                                |   |     | ^ |
| Device Name: \$\$RD991                                            |   |     |   |
| Derived From: \$Profibus                                          |   |     |   |
| Associate GSD Associate DTM Export GSD                            |   |     |   |
| Use Module Definition from 🕜 GSD 🌑 DTM                            |   |     |   |
| GSD Information                                                   |   | ۲   |   |
| Vendor Name: INVENSYS FOXBORO ECKARDT                             |   |     |   |
| Device Model Name: SRD991                                         |   |     |   |
| Profibus IdentNo: 0xd991                                          |   |     |   |
| Device Revision: V1.3                                             |   |     |   |
| GSD Revision: 3                                                   |   |     |   |
| Hardware Revision: 3                                              |   |     |   |
| Software Revision: 8, 9 or 10                                     |   |     |   |
| Device Instances                                                  |   |     |   |
| Mask Prefix SRD                                                   |   |     |   |
| Number of Digits 3                                                |   |     |   |
| Mask Preview SRD001                                               |   |     |   |
|                                                                   |   |     | ~ |

Figure 1. Device Template for a PA Positioner

The device templates provide the ability to engineer a typical field device type once, and propagate the configuration to multiple instances of the same device type, achieving maximum reusable engineering. Individual parameter values set in the template can be locked such that they cannot be changed in the device instances, or they can be left unlocked allowing the user to edit individual device configurations, overriding selections copied from the template. Changes made at the template level to locked parameters are propagated to the devices that have already been created from the template.

#### **DEVICE CREATION**

To create a PROFIBUS device in the Control Editors, the user simply drags the device template to the host FBM222 and drops the template on one of the two FBM ports (Figure 2).

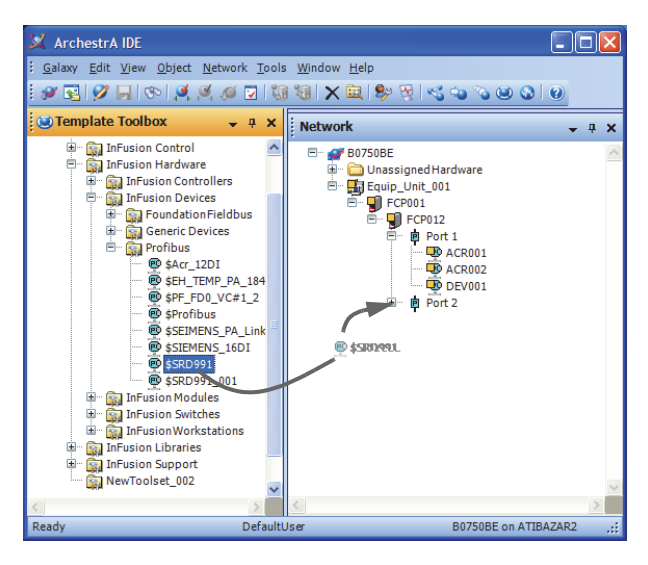

Figure 2. Adding a PROFIBUS Device

The user then double-clicks the new device to open it in the Field Device Manager, sets the device address, and then views and modifies the bus settings, module selection, and other configuration choices inherited from the template. As part of the device creation, the Control Editors set up an equipment control block (ECB201) that represents the device in the Foxboro Evo control software. The Field Device Manager General tab provides a hotlink to an editor for the device ECB, where the user can specify block display settings, configure parameters for collection by the Foxboro Evo Control Software History application, and set runtime access permissions.

#### **CONFIGURATION TOOLS**

The Field Device Manager provides tabbed pages for editing bus settings (Figure 3), selecting modules and user parameters (Figure 4), and defining device I/O (Figure 5).

| 🔮 RI0002                                                          | 🗳 ? 🖬 🗙  |
|-------------------------------------------------------------------|----------|
| General Bus Settings Modules Data Definition Field Device Manager |          |
| Min Station Delay Response Time(MinTSDR) 11 TBit                  | ~        |
| Watchdog 🚽 🗗                                                      |          |
| Enable Watchdog time base in 1 ms                                 |          |
| Timeout 250 ms (precision: 10ms)                                  |          |
| -Mode SupportP                                                    |          |
| Sync Freeze Enable Timeout s                                      |          |
| Groups-an-                                                        |          |
|                                                                   |          |
| _DPV1                                                             |          |
| Enable DPV1 Response Timeout 4 s                                  |          |
| ☐ FailSafe                                                        |          |
|                                                                   | <b>×</b> |
| @ RI0002                                                          |          |

Figure 3. Editing Device Bus Settings

|                                                                                          | tangs 110                                                                                                  | uules D                                                                                                    | ata Definition                                                                                                    | n    Field Devic                                                                              | e Manager                                             |                                                              |                                                                                                    |                                        |                                                               |               |
|------------------------------------------------------------------------------------------|----------------------------------------------------------------------------------------------------|----------------------------------------------------------------------------------------------------|----------------------------------------------------------------------------------------------------|-----------------------------------------------------------------------------------------------|-------------------------------------------------------|--------------------------------------------------------------|----------------------------------------------------------------------------------------------------|----------------------------------------|---------------------------------------------------------------|---------------|
| nfiguration                                                                              | Data Us                                                                                                    | er Param                                                                                                    | eters                                                                                                    |                                                                                               |                                                       |                                                              |                                                                                                    |                                        |                                                               |               |
|                                                                                          | Madulaa                                                                                                    |                                                                                                    |                                                                                                    |                                                                                               |                                                       |                                                              |                                                                                                    |                                        |                                                               |               |
| available                                                                                | Houses                                                                                                    |                                                                                                    |                                                                                                    |                                                                                               |                                                       |                                                              |                                                                                                    |                                        |                                                               |               |
| Name                                                                                     |                                                                                                    |                                                                                                    | Input                                                                                                    | Outpu                                                                                         | it                                                    | Data                                                         | Po                                                                                                    | ssible Slots                           |                                                               | ^             |
| WAGO N                                                                                   | ETCON Du                                                                                                   | mmy                                                                                                    | 0 bytes                                                                                                    | 0 byte                                                                                        | s                                                     | 0x00                                                         | 1a                                                                                                    | nd 2 - 64                              |                                                               | -             |
| 750-333                                                                                  | No PI Char                                                                                                 | nnel                                                                                                    | 0 bytes                                                                                                    | 0 byte                                                                                        | S                                                     | 0x00                                                         | 1 a                                                                                                    | nd 2 - 64                              |                                                               |               |
| 750-333                                                                                  | 2 Byte PI (                                                                                                | Channel                                                                                                    | 2 bytes                                                                                                    | 2 byte                                                                                        | s                                                     | 0xB1                                                         | 1 a                                                                                                    | nd 2 - 64                              |                                                               |               |
| 750-400                                                                                  | 2 DI/24 V                                                                                                  | DC/3                                                                                                    | 1 bytes                                                                                                    | 0 byte                                                                                        | s                                                     | 0x10                                                         | 2 -                                                                                                    | 64                                     |                                                               |               |
| *750-400                                                                                 | 2 DI/24                                                                                                    | / DC/                                                                                                    | 0 bytes                                                                                                    | 0 byte                                                                                        | s                                                     | 0x00                                                         | 2 -                                                                                                    | 64                                     |                                                               |               |
| 750-401                                                                                  | 2 DI/24 V                                                                                                  | DC/0                                                                                                    | 1 bytes                                                                                                    | 0 byte                                                                                        | s                                                     | 0×10                                                         | 2 -                                                                                                    | 64                                     |                                                               |               |
| */50-403                                                                                 | 1 2 DI/24                                                                                                  | / DC/                                                                                                    | 0 bytes                                                                                                    | 0 byte                                                                                        | s                                                     | 0x00                                                         | 2 -                                                                                                    | 64                                     |                                                               |               |
| 750-402                                                                                  | 4 DI/24 V                                                                                                  | UC/3                                                                                                    | 1 bytes                                                                                                    | 0 byte                                                                                        | s                                                     | 0x10                                                         | 2-                                                                                                    | 64                                     |                                                               |               |
| 750 402                                                                                  | 4 DU/24                                                                                                    | DC/0                                                                                                    | 1 butes                                                                                                    | 0 byte                                                                                        | 5                                                     | 0x00                                                         | 2-                                                                                                    | 64                                     |                                                               |               |
| *750 403                                                                                 |                                                                                                    | 0000                                                                                                    | Obutes                                                                                                    | Obyte                                                                                         | 5                                                     | 0,10                                                         | 2-                                                                                                    | 64                                     |                                                               | ×             |
| Configure                                                                                | d Module:                                                                                                  | s(Cfg_Da                                                                                                    | ata(Length :                                                                                                    | 7 bytes))                                                                                     |                                                       |                                                              |                                                                                                    |                                        |                                                               |               |
| Configure<br>Slot No                                                                     | d Module<br>Name                                                                                           | s(Cfg_Da                                                                                                    | ata(Length :                                                                                                    | 7 bytes))                                                                                     | nput Out                                              | Data                                                         | ~                                                                                                    |                                        | dd/Replace                                                    | p.            |
| Slot No                                                                                  | Name                                                                                                    | s(Cfg_Da                                                                                                    | ata(Length :                                                                                                    | 7 bytes))<br>II                                                                               | nput Out                                              | Data                                                         | <ul> <li>Image: A state of the state of the state of</li></ul> | A                                      | dd/Replace                                                    | e             |
| Slot No                                                                                  | d Module:<br>Name<br>750-333<br>750-400                                                                    | s(Cfg_Da<br>No PI Ch<br>2 DI/24                                                                                   | ata(Length :<br>annel<br>V DC/3.0 ms                                                                                  | 7 bytes))<br>II<br>0<br>1                                                                     | nput Out<br>0<br>0                                    | Data<br>0x00<br>0x10                                         |                                                                                                    | A                                      | dd/Replace                                                    | e             |
| Slot No                                                                                  | Module:<br>Name<br>750-333<br>750-400<br>750-435                                                           | s(Cfg_Da<br>No PI Ch<br>2 DI/24<br>1 DI/24                                                                        | ata(Length :<br>annel<br>V DC/3.0 ms<br>V DC EEx i                                                                    | 7 bytes))<br>1<br>0<br>1<br>1                                                                 | nput Out<br>0<br>0                                    | Data<br>0x00<br>0x10<br>0x10                                 |                                                                                                    |                                        | dd/Replace<br>Remove                                          | e             |
| Slot No<br>Slot 2<br>Slot 3<br>Slot 4                                                    | Name<br>750-333<br>750-400<br>750-435<br>750-478                                                           | s(Cfg_Da<br>No PI Ch<br>2 DI/24<br>1 DI/24<br>2 AI/0-1                                                            | ata(Length :<br>annel<br>V DC/3.0 ms<br>V DC EEx i<br>0 V                                                             | 7 bytes))<br>II<br>0<br>1<br>1<br>4                                                           | nput Out<br>0<br>0<br>0<br>0                          | Data<br>0x00<br>0x10<br>0x10<br>0x51                         |                                                                                                    | ^A                                     | dd/Replace<br>Remove                                          | e             |
| Slot No<br>1<br>2<br>3<br>4<br>5                                                         | Module:<br>Name<br>750-333<br>750-400<br>750-435<br>750-478<br>750-530                                     | s(Cfg_Da<br>No PI Ch<br>2 DI/24<br>1 DI/24<br>2 AI/0-1<br>8 DO/24                                                 | annel<br>V DC/3.0 ms<br>V DC EEx i<br>0 V<br>V DC/0.5 A                                                               | 7 bytes))<br>0<br>1<br>1<br>4<br>0                                                            | nput Out<br>0<br>0<br>0<br>1                          | Data 0x00 0x10 0x10 0x51 0x20                                |                                                                                                    | A                                      | dd/Replace<br>Remove<br>ock / Unloc                           | e<br>k        |
| Slot No<br>1<br>2<br>3<br>4<br>5<br>6                                                    | Module:<br>Name<br>750-333<br>750-400<br>750-435<br>750-478<br>750-530<br>750-559                          | s(Cfg_Da<br>No PI Ch<br>2 DI/24<br>1 DI/24<br>2 AI/0-1<br>8 DO/24<br>4 AO/0-:                                     | annel<br>V DC/3.0 ms<br>V DC EX i<br>0 V<br>V DC/0.5 A<br>10 V                                                        | 7 bytes))<br>0<br>1<br>1<br>4<br>0<br>0<br>0                                                  | nput Out<br>0<br>0<br>0<br>1<br>8                     | Data<br>0x00<br>0x10<br>0x10<br>0x51<br>0x20<br>0x63         |                                                                                                    | A                                      | dd/Replace<br>Remove<br>ock / Unloc                           | e<br>k        |
| Slot No<br>Slot No<br>1<br>2<br>3<br>4<br>5<br>6<br>1<br>7                               | Module:<br>Name<br>750-333<br>750-400<br>750-435<br>750-478<br>750-530<br>750-559<br>750-460               | s(Cfg_Da<br>No PI Ch<br>2 DI/24<br>1 DI/24<br>2 AI/0-1<br>8 DO/24<br>4 AO/0-:<br>4 AI/RTE                         | annel<br>V DC/3.0 ms<br>V DC EEx i<br>0 V<br>V DC/0.5 A<br>10 V                                                       | 7 bytes))<br>0<br>1<br>1<br>4<br>0<br>0<br>8                                                  | nput Out<br>0<br>0<br>0<br>1<br>8<br>0                | Data<br>0x00<br>0x10<br>0x51<br>0x20<br>0x63<br>0x53         |                                                                                                    | A<br>↓c<br>Sho                         | dd/Replace<br>Remove<br>ock / Unloc                           | e<br>k        |
| Slot No<br>1<br>1<br>2<br>3<br>4<br>5<br>6<br>7<br><                                     | d Module:<br>Name<br>750-333<br>750-400<br>750-435<br>750-478<br>750-530<br>750-559<br>750-460             | s(Cfg_Da<br>No PI Ch<br>2 DI/24<br>1 DI/24<br>2 AI/0-1<br>8 DO/24<br>4 AO/0-:<br>4 AI/RTE                         | annel<br>V DC/3.0 ms<br>V DC EEx i<br>0 V<br>V DC/0.5 A<br>10 V<br>)                                                  | 7 bytes))<br>1<br>1<br>1<br>4<br>0<br>0<br>8                                                  | nput Out<br>0<br>0<br>0<br>1<br>8<br>0                | Data<br>0x00<br>0x10<br>0x51<br>0x20<br>0x63<br>0x53         |                                                                                                    | A<br>Lo<br>Sho                         | dd/Replace<br>Remove<br>ock / Unloc<br>wConfig D              | e<br>k<br>ata |
| Slot No<br>1<br>2<br>3<br>4<br>5<br>6<br>7<br>4<br>Aax Input                             | Name<br>750-333<br>750-400<br>750-435<br>750-478<br>750-530<br>750-559<br>750-460                          | s(Cfg_Da<br>No PI Ch<br>2 DI/24<br>1 DI/24<br>2 AI/0-1<br>8 DO/24<br>4 AO/0-:<br>4 AI/RTE<br>244 byte             | annel<br>V DC/3.0 ms<br>V DC EEx i<br>0 V<br>V DC 0.5 A<br>10 V<br>0                                                  | 7 bytes))<br>1<br>1<br>1<br>4<br>0<br>0<br>8<br>8<br>Max Output L                             | nput Out<br>0<br>0<br>1<br>8<br>0<br>0                | Data<br>0x00<br>0x10<br>0x51<br>0x20<br>0x53<br>0x53<br>•    | Max Mo                                                                                                    | A<br>La<br>Sho<br>bdules               | dd/Replace<br>Remove<br>ock / Unloc<br>wConfig D<br>64        | e<br>k        |
| Configure<br>Slot No<br>급 1<br>급 2<br>급 3<br>급 4<br>급 5<br>급 6<br>금 7<br>C<br>Itax Input | Module:<br>Name<br>750-333<br>750-400<br>750-435<br>750-478<br>750-530<br>750-559<br>750-460<br>Len<br>Len | s(Cfg_Da<br>No PI Ch<br>2 DI/24<br>1 DI/24<br>2 AI/0-1<br>8 DO/24<br>4 AO/0-:<br>4 AI/RTE<br>244 byte<br>14 bytes | ata(Length ::<br>annel<br>V DC/3.0 ms<br>V DC 25.0 ms<br>V DC Ex i<br>0 V<br>V DC/0.5 A<br>10 V<br>)<br>mm<br>es<br>s | 7 bytes))<br>In<br>0<br>1<br>1<br>1<br>4<br>0<br>0<br>0<br>8<br>Max Output L<br>Act Output Le | nput Out<br>0<br>0<br>1<br>8<br>0<br>en 244<br>en 9 b | Data<br>0x00<br>0x10<br>0x51<br>0x53<br>0x53<br>0x53<br>0x53 | Max Ma<br>Config                                                                                                    | A<br>La<br>Sho<br>bdules<br>uredModule | dd/Replace<br>Remove<br>ock / Unloc<br>wConfig D<br>64<br>s 7 | e<br>k<br>ata |

Figure 4. Configuring Modules in a Remote I/O Device

Configuration choices, whether made at the device template level or in an individual device, are always device-appropriate as the device configuration remains linked to the GSD for device description.

Once the modules have been selected, the Data Definition tab enables the creation of input and output parameters, diagnostic messages and parameters, and if the device supports DPV1 functionality, DPV1 device parameters. Parameter definitions include starting byte and bit position, bit length, data type, optional byte-swapping, complement definition, and plain-language names and descriptions for easy identification.

The parameters can be selected for display in the various standard and user-defined screens in Field Device Manager. The parameters are also shown in the Control Editors' browsers that enable quick and accurate specification of point number syntax in the control strategy DCI blocks.

| 🖻 RIO002 *                                                       |                   |                                        | G ? 🖬 > |
|------------------------------------------------------------------|-------------------|----------------------------------------|---------|
| General Bus Settings Modules Data Definition Field D             | evice Manager     |                                        |         |
|                                                                  |                   |                                        | ^       |
| Input Output Diagnostic Device Parameter (DPV1)                  |                   | 2.                                     |         |
| Input Parameters                                                 |                   |                                        |         |
| 🖃 WAGO 750-333                                                   | Name              | Temp_NW7_3                             |         |
| M1 750-400 2 DI/24 V DC/3.0 ms - 1 Input P<br>InputParameter 001 |                   |                                        |         |
| M2 750-435 1 DI/24 V DC EEx i - 0 Input Par                      | Data Type         | SignedInteger 16                       |         |
| M3 750-478 2 AI/0-10 V - 0 Input Parameter                       |                   |                                        |         |
| Temp NW7 1                                                       | BytePosition      | 4 BitPosition 0 Bit Length 16          |         |
| Temp_NW7_2                                                       | 1 ·               |                                        |         |
| Temp_NW7_3                                                       | Sign Bit Position | 15 Swapping Byte0_Byte1                |         |
| - Temp_WW7_4                                                     |                   |                                        |         |
|                                                                  | Complement        | NoComplement                           |         |
|                                                                  |                   |                                        |         |
|                                                                  | Units             | C Lower Range -32768 Upper Range 32767 |         |
|                                                                  |                   |                                        |         |
|                                                                  | StatusParameter   | None                                   |         |
| < >                                                              |                   |                                        |         |
|                                                                  | Good Status Mask  |                                        |         |
| Add Delete Report                                                |                   |                                        |         |
|                                                                  | Description       | RTD at Position 3 on NW7               |         |
| Input Data Structure                                             |                   |                                        |         |
| 0 - Byte                                                         |                   |                                        |         |
| 2 - Byte                                                         |                   |                                        |         |
| - 3 - Byte                                                       |                   |                                        |         |
| - 4 - Byte                                                       |                   |                                        |         |
| 6 - Byte                                                         |                   |                                        |         |
| 7 - Byte                                                         |                   |                                        |         |
| Curte Durantus                                                   |                   |                                        |         |
|                                                                  |                   |                                        | ~       |
|                                                                  |                   |                                        |         |
| RIO002 * PROF01                                                  |                   |                                        |         |

Figure 5. Parameters Configured in the Template Can be Edited at the Device Level

#### **CONTROL CONFIGURATION**

PROFIBUS devices are connected to Foxboro Evo control blocks using DCI blocks. DCI block types include single and redundant input and output blocks for common data types such as integer and real. The DCI blocks are mapped to PROFIBUS data of the different PROFIBUS data types. The Control Editors' Strategy Editor provides graphical tools for adding DCI blocks to a control strategy, linking them to control blocks, and specifying the block execution order within the strategy. The user then opens a Device Browser in the editor to map the DCI blocks to the slave devices and their parameters created in the Data Definition tab (Figure 6).

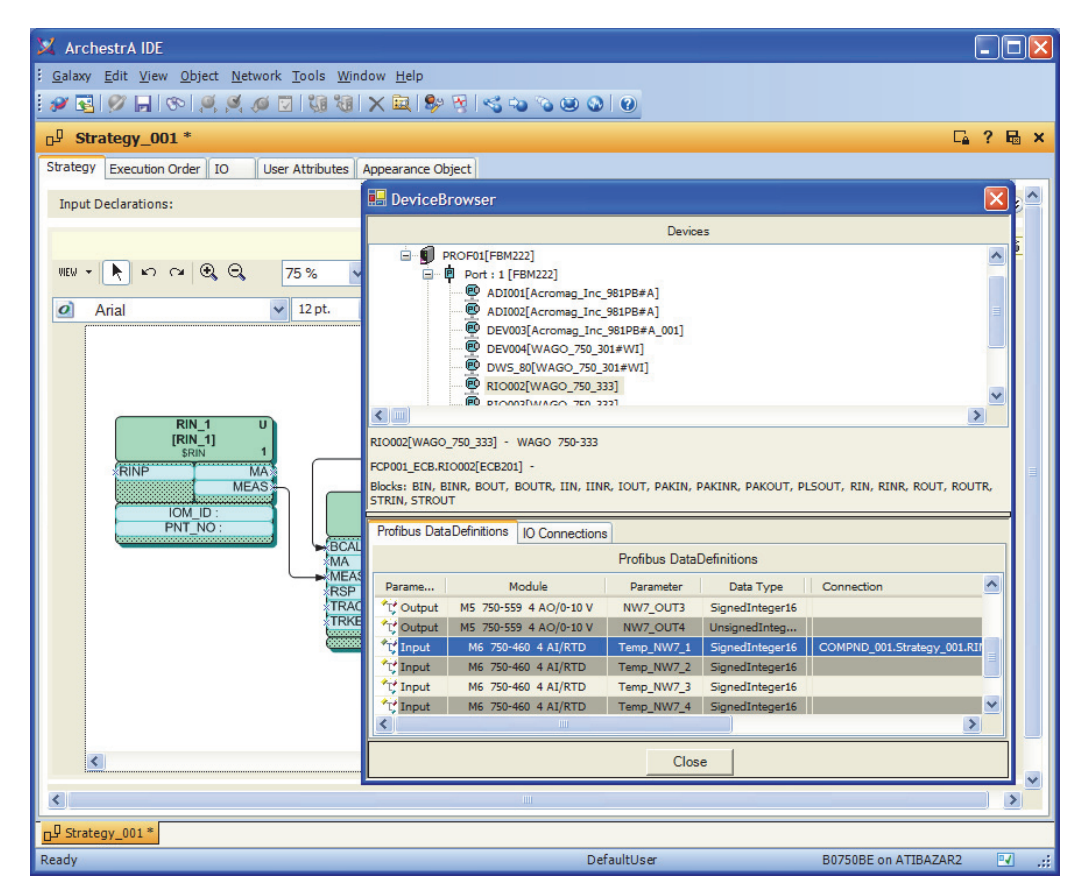

Figure 6. Strategy Editor Device Browser Connects DCI Blocks to Slave Device Data

#### UNIVERSAL PROFIBUS DTM

Field Device Manager's built-in PROFIBUS DTM includes the following set of standard tab pages:

- Identification tab (Figure 7) displays information about the specific device such as the device manufacturer and type, and hardware and software versions. The tab also provides userconfigured links for quick and easy access to any document or image useful in engineering or maintaining the field device. The documents images can be linked to the Identification tab in the template or a device instance.
- Input tab (Figure 8) and Output tab provide realtime displays of the parameters defined in the Data Definition tab (or the Vendor DTM if the parameters were configured with the device manufacturer's DTM).
- Diagnostics tab displays diagnostic messages specified in the GSD and those which you define in the Data Definition tab based on either device diagnostics or DPV1 device parameters (Figure 9).

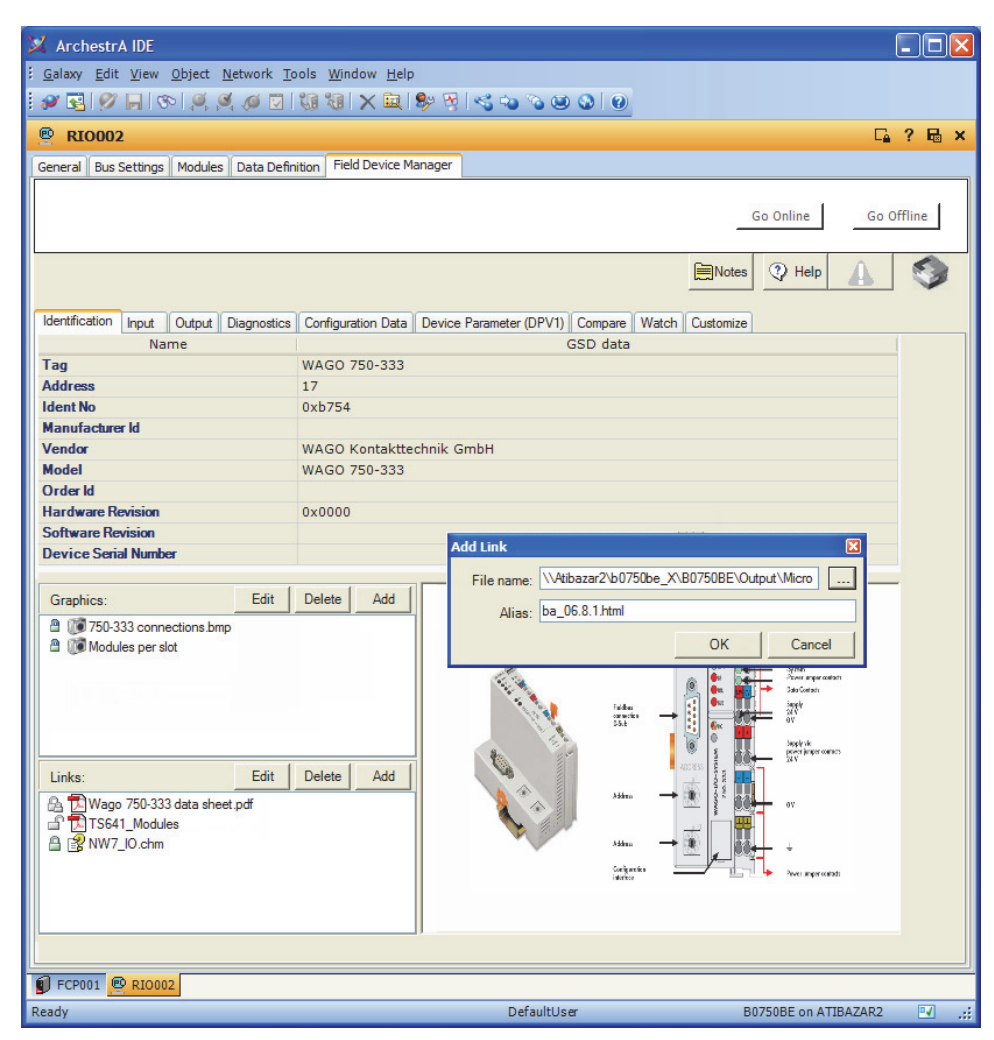

Figure 7. Hyperlinks to Documents and Drawings Can be Made on the Identification Tab

| 🔀 ArchestrA IDE                  |                                                           |                                 |                                                     |
|----------------------------------|-----------------------------------------------------------|---------------------------------|-----------------------------------------------------|
| <u>Galaxy</u> Edit View Object M | <u>N</u> etwork <u>T</u> ools <u>W</u> indow <u>H</u> elp |                                 |                                                     |
| : 🖉 🔜 🔗 🗔 🛞 🧕                    | ( / / ) (in (in ) × 🖻 🕏 🕅 < 🖡 🕥                           |                                 |                                                     |
|                                  |                                                           |                                 |                                                     |
| 🖳 RI0002 *                       |                                                           |                                 | Là? Hà X                                            |
| General Bus Settings Modules     | Data Definition Field Device Manager                      |                                 |                                                     |
|                                  |                                                           |                                 |                                                     |
|                                  |                                                           | Go Online                       | Go Offline                                          |
|                                  |                                                           |                                 |                                                     |
|                                  |                                                           | Or D Moter () Hel               |                                                     |
|                                  |                                                           |                                 |                                                     |
| Hantfording Input Outrus         | Disease tics Device Permeter (DBV(1) Company We           |                                 |                                                     |
| Identification input Output      | Diagnostics Device Falameter (DFVI) Compare Wa            | Customize Parameters for Input  | ×                                                   |
| ■ M1 750-400 2 DI/24 V D         | C/3.0 ms                                                  | Inheritance                     | ж 🗗                                                 |
| ■ M2 750-435 1 DI/24 V D         | DC EEx i                                                  |                                 |                                                     |
| InputParameter 001               | 0                                                         | Inputs - parameter pool         | Tab Parameters                                      |
| InputParameter_002               | 1                                                         | M6 750.460 4 AL/RTD Temp NIW7 1 | M1 750-400 2 DI/24 V DC/2 0 ms logi #Parameter .001 |
| InputParameter_003               | 1                                                         | M6 750-460 4 AI/RTD.Temp_NW7_1  | M3 750-478 2 Al/0-10 V.InputParameter 001           |
| InputParameter_004               | 0                                                         | M6 750-460 4 AI/RTD.Temp_NW7_3  | M4 750-530 8 DO/24 V DC/0.5 A.OutputParameter_00    |
| InputParameter_005               | 0                                                         | M6 750-460 4 AI/RTD.Temp_NW7_4  | M5 750-559 4 AO/0-10 V.OutputParameter_001          |
| ⊞ M4 750-530 8 DO/24 V           | DC/0.5 A                                                  |                                 | M6 750-460 4 AI/RTD Temp_NW7_1                      |
| ⊞ M5 750-559 4 AO/0-10           | V                                                         | 5                               | M6 750-460 4 AI/RTD.Temp_NW7_3                      |
| 🗆 M6 750-460 4 AI/RTD            |                                                           |                                 | M6 750-460 4 AI/RTD.Temp_NW7_4                      |
| Temp_NW7_1                       | 46.075                                                    |                                 | 7                                                   |
| Temp_NW7_2                       | 45.002                                                    |                                 | 4                                                   |
| Temp_NW7_3                       | 46.076                                                    |                                 |                                                     |
| Raw data                         |                                                           |                                 |                                                     |
|                                  |                                                           | Show: Inputs Vpdate period:     | 10 ÷ [3ec [1 - 120]                                 |
| 🔨 RI0002 * 🗊 PROF01              |                                                           |                                 | OK Cancel                                           |
| Beady                            |                                                           |                                 |                                                     |

Figure 8. Selecting Input Parameters for Online Display in Field Device Manager

| 🔀 ArchestrA IDE                                                   |                                                                 | 3                          |
|-------------------------------------------------------------------|-----------------------------------------------------------------|----------------------------|
| <u>Galaxy</u> Edit View Object Network Tools Window Help          |                                                                 |                            |
| 8 😢 🖾 🗙 18 10 1 1 1 1 1 1 1 1 1 1 1 1 1 1 1 1 1                   | < ~ ~ ~ ~ @ @ @                                                 | Raw Diagnostic Data Stream |
| 💇 DEV004 *                                                        | 🖬 ? 🖬 >                                                         |                            |
| General Bus Settings Modules Data Definition Field Device Manager |                                                                 | Byte # Value               |
|                                                                   |                                                                 | 0 00                       |
|                                                                   | Go Online Go Offline                                            | 1 04                       |
|                                                                   |                                                                 | 2 00                       |
|                                                                   |                                                                 | 3 01                       |
|                                                                   | 🏹 💭 Notes 🕐 Help                                                | 4 d9                       |
|                                                                   |                                                                 | 5 91                       |
| Identification Input Output Diagnostics Configuration Data Device | Parameter (DPV1) Compare Watch Customize                        | 6 08                       |
| Timestamp Name Status Categor                                     | Description Action                                              | 7 fe                       |
| 4/17/2008 11:47:24 AM DP SLAVE (1) OK Device                      | The Diagnostic information is sent                              | 8 00                       |
| 4/17/2008 11:47:24 AM Master Address 1 Device                     | Station address of the master which                             | 9 00                       |
|                                                                   |                                                                 | 10 00                      |
|                                                                   | Station address of the master which has parameterized the slave | 11 00                      |
|                                                                   |                                                                 | 12 00                      |
|                                                                   |                                                                 | 13 00                      |
|                                                                   |                                                                 |                            |
|                                                                   |                                                                 | ⊖ Binary ⊙ Hex ⊖ Decimal   |
| Raw data 😥 Refresh                                                | S Customize                                                     | Close                      |
| 📴 DEV004 * 🗐 F00004 👰 DEV003                                      |                                                                 |                            |
| Ready Defaul                                                      | User FPB100Galaxy on FPB100                                     |                            |

Figure 9. Field Device Manager Displays Diagnostics Messages as well as Raw Device Diagnostic Data

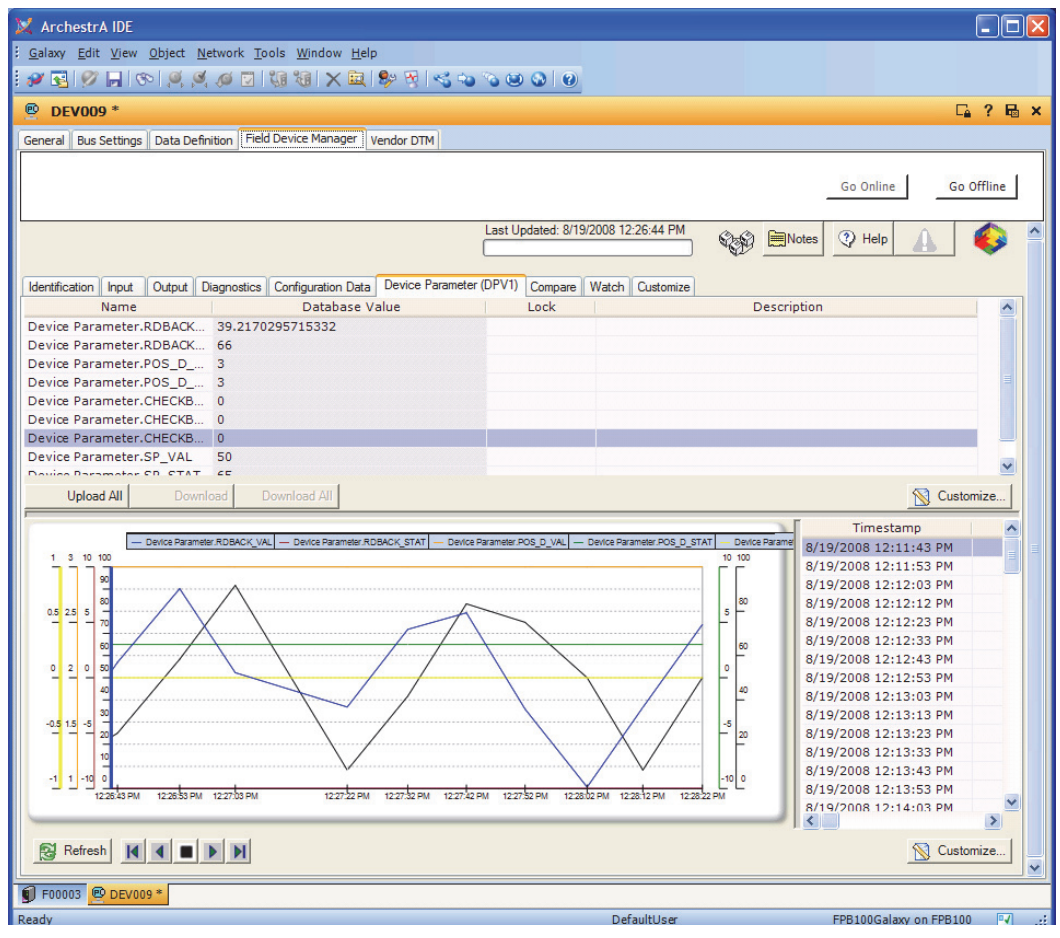

Figure 10. The Device Parameter (DPV1) Tab Enables Downloads to DPV1 Devices and Trend Displays of Up to Eight Device Parameters

- Watch tab allows you to track up to eight parameters with a data table and a trend display.
- Configuration Data tab, which is displayed only when the Field Device Manager is online to the device, compares the configuration data in the device with the data set in the Galaxy database.
- Customize tab provides tools for adding custom tabs and parameter groups, setting access permissions for Field Device Manager functions based on the user's log-in information, and setting up downloads to selected devices.

Field Device Manager also displays the following tabs for devices that support DPV1 functions:

- Device Parameter (DPV1) tab displays selected device parameters in a grid format and a trend display (Figure 10). The tab enables upload and download of parameters that are defined as writable.
- Compare tab enables you to identify differences between DPV1 device parameter values in the Galaxy database and the values read from the device, and then reconcile the two sources by either uploading or downloading selected parameters.

The Tab Configuration dialog box, which is accessed from the Customize tab, enables addition of other tabs using one of three formats: Input/Output, Watch and Device Parameter (DPV1). Whether a tab is visible and enabled depends on the FDT roles assigned to the user and the access specified for those roles in the Set Permissions dialog box.

#### USING A DEVICE-SPECIFIC DTM

Field Device Manager provides the option of using a DTM supplied by the device manufacturer to configure and maintain the device. Selection of the device-specific DTM is made at the template level, at which point GSD information is extracted from the DTM and bound to the device template.

When the device DTM is associated with the device template, the manufacturer's user interface is made available for the template and derived devices in Vendor DTM tab in Field Device Manager (Figure 11).

You have a choice of configuring the device template and the derived device instances using the device DTM or the Control Editors configurators in other Field Device Manager tabs. Whichever tool is selected, both the vendor DTM and the universal PROFIBUS DTM are available for managing devices as they are brought online.

#### NOTE

Manufacturer-supplied DTMs may vary in their compliance with PROFIBUS and FDT specifications. Please confirm the applicability of vendor-supplied DTMs for your project.

| neral Bus Modules Dat   | a Definition Field De | evice Mana       | iger Vendor DTM         |                                        |      |
|-------------------------|-----------------------|------------------|-------------------------|----------------------------------------|------|
| iSD Based Config        |                       |                  |                         |                                        |      |
| Show Compa              | are                   |                  |                         | Go Online Go Off                       | line |
| - NEC                   | 051                   |                  |                         |                                        |      |
|                         | 031                   |                  |                         | KROH                                   | IN   |
|                         |                       |                  |                         |                                        |      |
|                         | lis./Outpute          |                  |                         |                                        |      |
| Operation Unit          | invouputs [           |                  |                         |                                        |      |
| TAG                     |                       |                  | 0                       |                                        |      |
| Descriptor              | MFC 051               |                  | 0                       |                                        |      |
| Message                 | Coriolis mass flow me | ater             | 0                       |                                        |      |
| Device                  |                       |                  |                         |                                        |      |
| Manufacturer            | KROHNE                | 0                | Installation Date       |                                        | 0    |
| Product designation     |                       | 0                | Tag ID                  | MFC051                                 | 0    |
| Device Serial Num       |                       | 0                | Totaliser Reset         | Allow Reset 🛛 🔽                        | 0    |
| Software Revision       |                       | 0                | PA Software identnumber | 3196390100                             | 0    |
| Hardware Revision       | 2113100600            | 0                | Parameter protection    | None                                   | 0    |
| Profile Revision        | 3.0                   | 0                |                         | Write lock<br>✓ Service parameter lock |      |
| Static Revision No.     | 0                     | Īo               |                         | Supervisor lock (Supervisor P          |      |
| PROFIBUS Ident Number   | Manufacturer specifi  | =<br>ic (F701 H) | ex) 🔽 0                 |                                        |      |
| Signal Converter        |                       |                  |                         |                                        |      |
| Back End SW Version     | 1                     | 0                | Front End Serial Number | 0 0                                    |      |
| Back End SW Sub Version | 12                    | 0                | System Serial Number    | 0 0                                    |      |
| Back End Serial Number  | 0                     | 0                |                         |                                        |      |

Figure 11. The Device Manufacturer's DTM is Opened in the Vendor DTM Tab for Configuring and Maintaining Devices

#### **MASTER BUS SETTINGS**

The Field Device Manager is also used to configure the master bus settings for each port in the host FBM222 (Figure 12). When you select a baud rate for the port from a pull-down list and press the Default button, the editor supplies the appropriate values for various timing parameters such as minimum station response time, which can be edited individually as needed. With a click of the Validate button, you can verify the bus settings of the FBM and all connected PROFIBUS devices on the port using the definitions in the GSD files. The CalculateTTR button on Bus Settings tab allows you to optimize the target token rotation time for each port.

|                                                                                                    |                                                                                                    | <b>11</b> \$7 \$1 \$5 \$9 \$6 \$0 \$0 \$0 \$0 \$0 \$0 \$0 \$0 \$0 \$0 \$0 \$0 \$0      |        |
|----------------------------------------------------------------------------------------------------|----------------------------------------------------------------------------------------------------|----------------------------------------------------------------------------------------|--------|
| PROF01                                                                                                    |                                                                                                    |                                                                                        | Ci ? E |
| ware Software Bus Settings FBM M                                                                                                    | anager                                                                                                    |                                                                                        |        |
| Configure P                                                                                                    | ort1 🗸                                                                                                    | Use Port                                                                               |        |
| FBM Settings                                                                                                    |                                                                                                    |                                                                                        |        |
| Master Station Address                                                                                                    | 1                                                                                                    |                                                                                        |        |
| Highest StationAddress                                                                                                    | 2                                                                                                    |                                                                                        |        |
| Min Slave Interval                                                                                                    | 125                                                                                                    |                                                                                        |        |
| Data Control Time                                                                                                    | 1500                                                                                                    | ms (precision: 10ms)                                                                   |        |
| EBM222 Bue Parametere                                                                                                    |                                                                                                    | ine (precision zenis)                                                                  |        |
| 1 DH222 Dus Parameters                                                                                                    |                                                                                                    |                                                                                        |        |
| Segment Coupler Nono                                                                                                    |                                                                                                    |                                                                                        |        |
| Segment Coupler None                                                                                                    | ~                                                                                                    | Lorenze Lorenze et al.                                                                 |        |
| Segment Coupler None Baud Rate 500 kBaud                                                                                                    | ♥ Default                                                                                                    | Validate CalculateTTR                                                                  |        |
| Segment Coupler None Baud Rate 500 kBaud Max Retry Limit 1                                                                                                    | Default     GA                                                                                                    | Validate CalculateTTR                                                                  |        |
| Segment Coupler None Baud Rate 500 kBaud Max Retry Limit 1                                                                                                    | Default                                                                                                    | Validate CalculateTTR                                                                  |        |
| Segment Coupler None Baud Rate S00 kBaud Max Retry Limit 1 Slot Time(TSL)                                                                                                    | Default     GA     200                                                                                                    | Validate CalculateTTR AP Update Factor (G) = 1 TBit                                    |        |
| Segment Coupler         None           Baud Rate         500 kBaud           Max Retry Limit         1           Slot Time(TSL)         Min Station Delay Response Time(Note)                                                                                                    | V Default<br>GA<br>VinTSDR) 11                                                                                                    | Validate CalculateTTR PUpdate Factor (G) = 1 TBit TBit TBit                            |        |
| Segment Coupler         None           Baud Rate         500 kBaud           Max Retry Limit         1           Slot Time(TSL)         Instation Delay Response Time(Nation Delay Response Time(Nation Delay Re | V Default<br>GA<br>200<br>MinTSDR) 11<br>MaxTSDR) 100                                                                                                    | Validate CalculateTTR PUpdate Factor (G) = 1 TBit TBit TBit TBit TBit                  |        |
| Segment Coupler         None           Baud Rate         500 kBaud           Max Retry Limit         1           Slot Time(TSL)         Min Station Delay Response Time(Nation Delay Response Time(Nation Delay  | V Default<br>GA<br>VIINTSDR) 11<br>MaxTSDR) 100                                                                                                    | Validate CalculateTTR PUpdate Factor (G) = 1 TBit TBit TBit TBit TBit TBit TBit        |        |
| Segment Coupler         None           Baud Rate         500 kBaud           Max Retry Limit         1           Slot Time(TSL)         Min Station Delay Response Time(Nax Station Delay Response Time(Nax Station D | Default<br>Default<br>GA<br>MinTSDR) 11<br>MaxTSDR) 100<br>1<br>0                                                                                                    | Validate CalculateTTR PUpdate Factor (G) = 1 TBit TBit TBit TBit TBit TBit TBit TBit   |        |
| Segment Coupler         None           Baud Rate         500 kBaud           Max Retry Limit         1           Slot Time(TSL)         Min Station Delay Response Time(I)           Max Station Delay Response Time(I)         Setup Time(TSET)           Quiet Time(TQUI)         Target Rotation Time(TTR)                                                                                                    | Default     Default     GA     GA     GA     InnTSDR)     I1     MaxTSDR)     100     1     0     100     100                                                                                                    | Validate CalculateTTR AP Update Factor (G) = 1 TBit TBit TBit TBit TBit TBit TBit TBit |        |
| Segment Coupler         None           Baud Rate         500 kBaud           Max Retry Limit         1           Slot Time(TSL)         Inin Station Delay Response Time(I)           Max Station Delay Response Time(I)         Setup Time(TSET)           Quiet Time(TSET)         Quiet Time(TTR)           Estimated Scan Time         Image                                                                                                    | Default     Default     GA     GA     GA     InTSDR)     10     1     1     1     1     1     1     1     1     1     1     1     1     1     1     1     1     1     1     1     1     1     1     1     1     1     1     1     1     1     1     1     1     1     1     1     1     1     1     1     1     1     1     1     1     1     1     1     1     1     1     1     1     1     1     1     1     1     1     1     1     1     1     1     1     1     1     1     1     1     1     1     1     1     1     1     1     1     1     1     1     1     1     1     1     1     1     1     1     1     1     1     1     1     1     1     1     1     1     1     1     1     1     1     1     1     1     1     1     1     1     1     1     1     1     1     1     1     1     1     1     1     1     1     1     1     1     1     1     1     1     1     1     1     1     1     1     1     1     1     1     1     1     1     1     1     1     1     1     1     1     1     1     1     1     1     1     1     1     1     1     1     1     1     1     1     1     1     1     1     1     1     1     1     1     1     1     1     1     1     1     1     1     1     1     1     1     1     1     1     1     1     1     1     1     1     1     1     1     1     1     1     1     1     1     1     1     1     1     1     1     1     1     1     1     1     1     1     1     1     1     1     1     1     1     1     1     1     1     1     1     1     1     1     1     1     1     1     1     1     1     1     1     1     1     1     1     1     1     1     1     1     1     1     1     1     1     1     1     1     1     1     1     1     1     1     1     1     1     1     1     1     1     1     1     1     1     1     1     1     1     1     1     1     1     1     1     1     1     1     1     1     1     1     1     1     1     1     1     1     1     1     1     1     1     1     1     1     1     1     1     1     1     1     1     1     1     1     1     1     1     1     1     1     1     1     1     1     1     1     1 | Validate CalculateTTR P Update Factor (G) = 1 TBit TBit TBit TBit TBit TBit TBit TBit  |        |

Figure 12. Setting Master Bus Parameters

#### DEPLOYMENT

The device configurations can be deployed to the Foxboro Evo Process Automation System as part of a control database deployment, which also downloads the host FBM222 configuration and the DCI and control blocks contained in the various control strategies. The FBM222 uses the downloaded configurations to initialize the connected devices and manage cyclic and acyclic data exchange between the devices and the control station. After the initial deployment, the Control Editors provide a more selective deployment in which later changes to the device configurations can be made with minimal interruption to the process.

The Control Editors provide a variety of tools for monitoring the device as it is brought online and initialized from the FBM222 master. The Field Device Manager for the FBM222 includes a communication DTM that provides diagnostics and live lists for each port, while Field Device Manager for the device offers online displays of device data and screens that compare the physical device to the configuration database.

#### **COMMISSIONING WIZARD**

You can also deploy devices using the Foxboro Evo Control Software Commissioning Wizard. The wizard matches a physically connected slave device with a configuration in the Galaxy database (Figure 13, left side) and enables you to take one or more of the following commissioning actions (Figure 13, right side):

- Deploy the device, that is, download the device ECB to the Foxboro Evo Process Automation System
- Download to a device DPV1 device parameters that were configured with a vendor DTM
- Upload from a device DPV1 device parameters to a vendor DTM and the Galaxy database

- Bring the device online to the control system and begin cyclic and acyclic data exchange
- Change the device address.

| Commissioni                      | ng DEV004 :                     | Select device       |                           |                   |                   |                    |                   |                         |                   |                     |                                 |
|----------------------------------|---------------------------------|---------------------|---------------------------|-------------------|-------------------|--------------------|-------------------|-------------------------|-------------------|---------------------|---------------------------------|
| Configured D                     | evice/GSD Info                  | rmation             |                           |                   |                   |                    |                   |                         |                   |                     |                                 |
| Address :                        | Ident No :                      | Vendor :            | Model :                   | Device Revision : | Software Revision | : Hardware R       | evision :         |                         |                   |                     |                                 |
| 10                               | 0xd991                          | INVENSYS            | SRD991                    | V1.3              | Commissioning     | DEV004 : Ex        | ecuting the C     | ommissioning Acti       | ons               |                     | X                               |
|                                  |                                 |                     |                           |                   | Configured De     | evice              |                   |                         |                   |                     |                                 |
| Matching Dev                     | rices                           |                     |                           |                   | Address :         | Ident No :         | Vendor :          | Model :                 | Device Revision : | Software Revision   | : Hardware Revision :           |
| Addr k                           | dent No<br>d991                 | State<br>Configured | Vendor<br>Foxboro Eckardt | Model<br>SRD991   | 10                | 0xd991             | INVENSYS          | SRD991                  | V1.3              | 10.245              | 3                               |
|                                  |                                 |                     |                           |                   |                   |                    |                   |                         |                   |                     |                                 |
|                                  |                                 |                     |                           |                   | Physical Devi     | ice                |                   |                         |                   |                     |                                 |
|                                  |                                 |                     |                           |                   | Address :         | Ident No :         | Vendor :          | Model :                 | Order ID :        | Software Revision : | Hardware Revision : Serial No : |
|                                  |                                 |                     |                           |                   | 10                | 0xd991             | Foxboro Ec        | SRD991                  |                   |                     |                                 |
| [<]                              |                                 |                     |                           |                   |                   |                    |                   |                         |                   |                     |                                 |
|                                  |                                 |                     |                           |                   | Commissioni       | ng Actions         |                   |                         |                   |                     |                                 |
| Initializion                     |                                 |                     |                           |                   | Deploy Dev        | rice               | Download Vend     | or DTM Data             | Upload Vendor DTM | Data 🗸              | Enable Communications           |
| Done<br>Establishing c           | onnection to FR                 | M222                |                           |                   |                   |                    |                   |                         |                   |                     |                                 |
| Done<br>Populating De            | evice List                      |                     |                           |                   | Order             | Action             |                   |                         | Result            |                     |                                 |
| Done<br>Retrieving De            | vice Details                    |                     |                           |                   | 2                 | Enable Comm        | e<br>iunications  |                         |                   |                     |                                 |
| Done<br>Done                     |                                 |                     |                           |                   |                   |                    |                   |                         |                   |                     |                                 |
| Establishing of<br>Retrieving De | onnection to FE<br>vice Details | M222                |                           |                   |                   |                    |                   |                         |                   |                     |                                 |
| Done                             |                                 |                     |                           |                   |                   |                    |                   |                         |                   |                     |                                 |
|                                  |                                 |                     |                           |                   | Deploying dev     | vice instance. Thi | s action may take | a few minutes. Please v | wait              |                     |                                 |
| Refre                            | esh                             | Next                | Show All Dev              | ices 0            | G                 |                    |                   |                         |                   |                     |                                 |
|                                  |                                 |                     |                           |                   |                   |                    |                   |                         |                   |                     |                                 |
|                                  |                                 |                     |                           |                   |                   |                    |                   |                         |                   |                     |                                 |
|                                  |                                 |                     |                           |                   |                   |                    |                   |                         |                   |                     |                                 |
|                                  |                                 |                     |                           |                   |                   | Back               |                   | Finish                  | Stop              |                     | Cancel                          |
|                                  |                                 |                     |                           |                   | -                 |                    |                   |                         | <u></u>           |                     |                                 |

Figure 13. The Commissioning Wizard Provides for Device Deployment, Download and Upload of DPV1 Device Parameters, and Device Initialization

### FIELD DEVICE MANAGER – INSTRUMENT WORKSHOP EDITION

The full Control Room edition of Field Device Manager has all the features previously described. This edition is used on workstations running Foxboro Evo Control Software with Foxboro control processors and FBM222s. In addition, the Control Editors and Field Device Manager (without the universal PROFIBUS DTM) are offered in a bundled Instrument Workshop edition. This off-platform edition uses a third-party interface card and communication DTM to provide DPV1 communication with the devices, and the device manufacturer's DTM to calibrate, pre-commission, and test instrumentation prior to installation and connection to the FBM222.

## LEGACY FBM223 TO FBM222 UPGRADE WITH THE CONTROL EDITORS

When configuring an FBM222 to replace a legacy FBM223 in the Control Editors, the FBM223's database, port configuration files (\*.PMA), slave device configuration files (\*.PSL), and GSD files can be used for the FBM222 as is.

For instructions on performing this upgrade, refer to the "FBM223 to FBM222 Upgrade Procedure" appendix in *Implementing PROFIBUS Networks in Foxboro Evo Control Software Applications* (B0750BE).

#### HARDWARE AND SOFTWARE REQUIREMENTS

#### CONTROL ROOM EDITION REQUIREMENTS

#### Computer

 Follow the hardware requirements for the Foxboro Evo Control Editors as specified in Control Editors (PSS 31S-10B3 B3).

#### System Hardware

- The MESH control network-connected station committed as AW70 or WP70 at I/A Series software v8.7-v8.8 and Foxboro Evo Control Core Services v9.0 or later
- ZCP270 or FCP270 at I/A Series software v8.7v8.8 and Foxboro Evo Control Core Services v9.0 or later with FBM222

#### Media

 Foxboro Evo Field Device Manager for PROFIBUS media kit (K0201HQ) for workstations with I/A Series software v8.7-v8.8 and Foxboro Evo Control Core Services v9.0 or later

Field Device Manager requires an S39 FCS Platform License.

## INSTRUMENT WORKSHOP EDITION REQUIREMENTS

- Laptop, desktop, or server class computer with 2.18 Ghz (or faster) Intel Pentium® 4 processor (or higher), minimum of 16.0 GB free hard disk space, and minimum of 2.0 gigabytes RAM
- DVD/CD drive
- Video Graphic Accelerator Card: 32 MB of memory
- Communications Network: 100 MHz TCP/IP Ethernet
- Compatible third-party interface card for one PROFIBUS port
- Third-party PROFIBUS communication DTM
- PROFIBUS junction devices, power supplies, and fieldbus terminations as necessary to connect the field devices.

#### SIZING GUIDELINES

The Field Device Manager for PROFIBUS along with the FBM222 provide the following capacity limits:

 125 PROFIBUS slave devices assigned to an FBM222 port

Refer to FBM222, Redundant PROFIBUS Communication Interface Module (PSS 31H-2Z22 B4) for additional information on the FBM222.

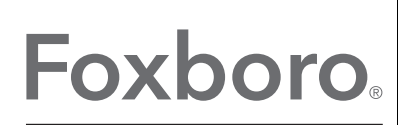

by Schneider Electric

Invensys Systems, Inc 10900 Equity Drive Houston, TX 77041 United States of America http://www.invensys.com

Global Customer Support All Inside U.S.: 1-866-746-6477 ow Outside U.S.: 1-508-549-2424 Website: http://support.ips.invensys.com ME

Copyright 2014 Invensys Systems, Inc. All rights reserved. Invensys is now part of Schneider Electric. Invensys, Foxboro, Foxboro Evo, and Foxboro Evo logo

are trademarks owned by Invensys Limited, its subsidiaries and affiliates. All other trademarks are the property of their respective

owners.

MB 031